# **Quick Reference Guide**

Anthem+™ System Controller Module

Record your model number: Noter le numéro de modèle: Anote su número de modelo: 记录您的型号: \_\_\_\_\_

Français, page 8 Español, página 15 简体中文,页码 22

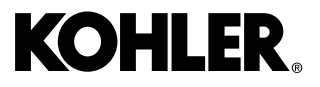

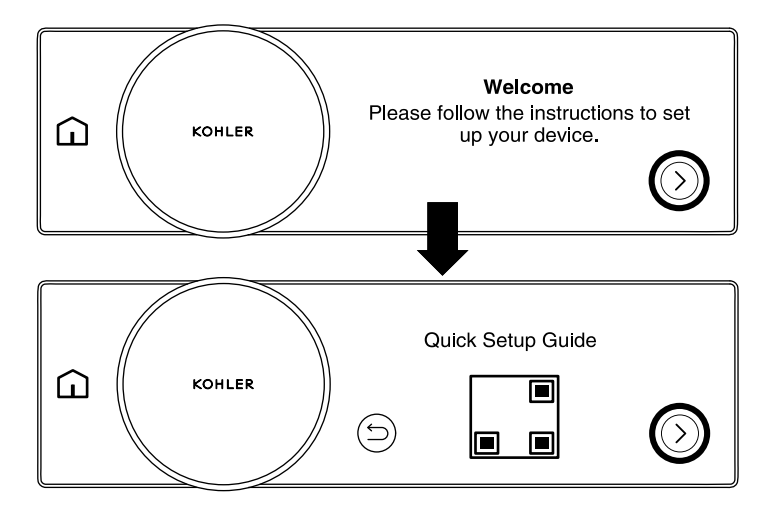

**NOTE:** The arrow in the bottom right corner will be used to navigate to each step during setup.

- □ Press the arrow in the bottom right corner.
- □ For a digital version of this quickstart guide, scan the QR code.
- □ To proceed with the setup, press the arrow in the bottom right corner.

### 2. Connect to the System Controller

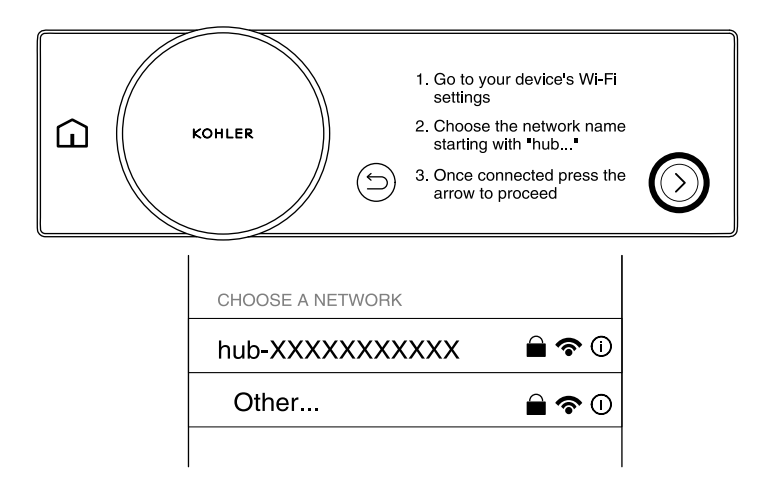

**NOTE:** The system controller is now in access point mode and discoverable by your device's Wi-Fi settings. If no action is taken for 30 minutes, the system controller will no longer be in access point mode. Press the back button and then press the arrow to return the system controller to access point mode.

**NOTE:** If your device cannot connect by Wi-Fi, an ethernet connection can be used. If connecting by ethernet, proceed to the "Enter Unique PIN" section.

- □ Go to your device's Wi-Fi settings.
- □ Choose the network name starting with "hub".
- □ Once connected, press the arrow to proceed.

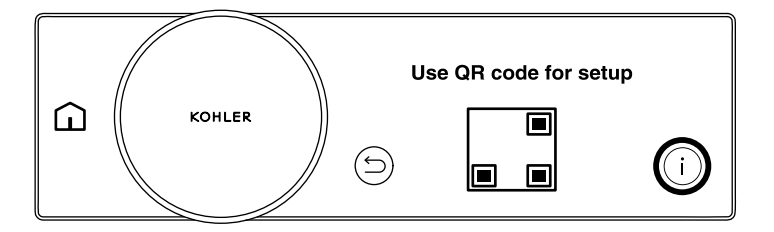

**NOTE:** If your device does not have the ability to scan a QR code, press the "i" icon to view the Anthem+ System Controller webpage address and proceed to the next section.

- □ Scan the QR code to be brought to the Anthem+ System Controller webpage.
- □ Verify that the Anthem+ System Controller LED is flashing white. This indicates the controller is ready to pair.

## 4. Access the Controller Webpage - Internal Web Address

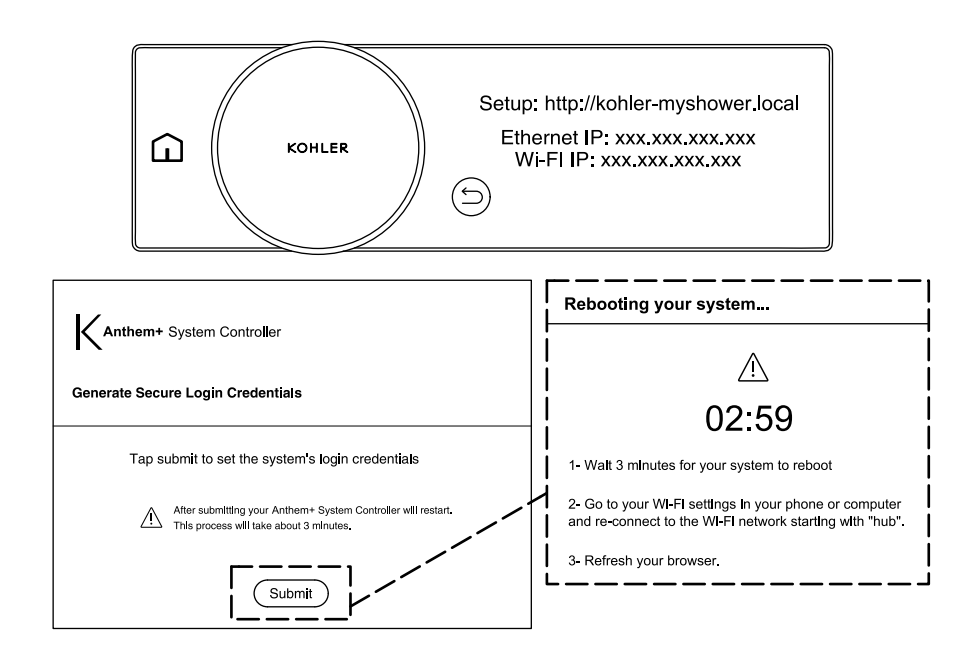

**NOTE:** If you connected to the Anthem+ System Controller webpage using the QR code, proceed to the "Enter Unique PIN" section.

- □ Go to http://kohler-myshower.local to access the Anthem+ System Controller webpage.
- □ Click "Submit" on the "Generate Secure Login Credentials" page. The system will restart automatically.
- □ Reconnect to the system controller wifi.
- □ Refresh the browser.
- □ If the browser does not refresh, cycle to the power of the Anthem+ System Controller.

### 5. Enter Unique PIN

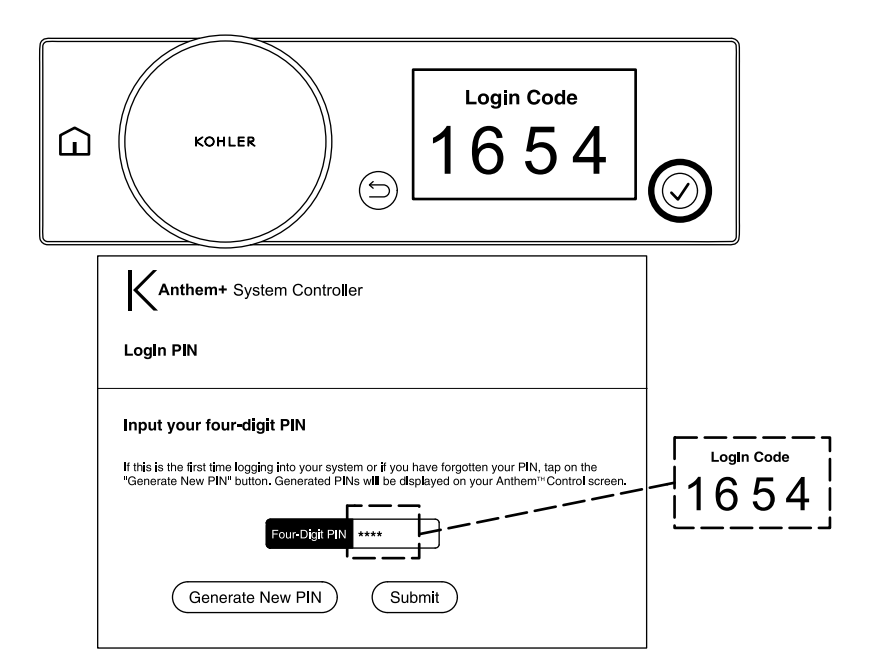

- □ Click on "Generate New PIN".
- □ The unique PIN is found on the Anthem+ Control.
- □ Enter the unique PIN in the input field and click "Submit".

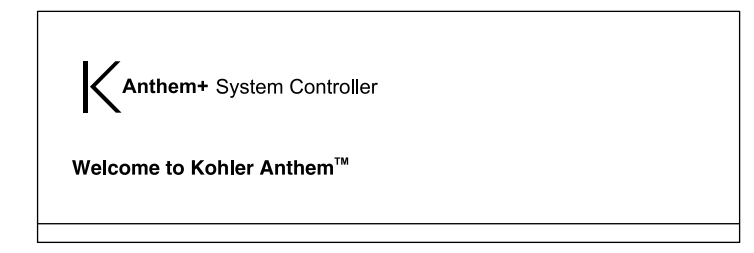

□ You are now connected to the Anthem+ System Controller. Please follow the prompts on the Anthem+ System Controller setup page to complete system setup.

# **Référence rapids**

Module de commande du système Anthem+™

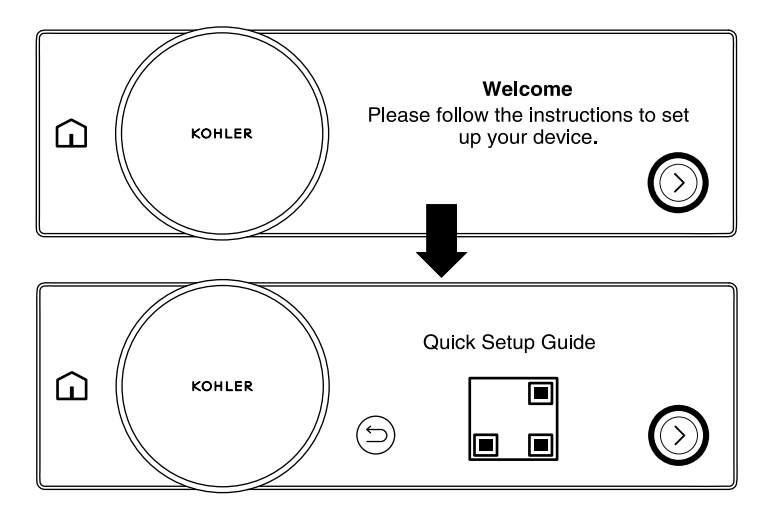

**REMARQUE :** La flèche dans le coin inférieur droit sera utilisée pour naviguer chaque étape pendant l'installation.

- □ Appuyer sur la flèche dans le coin inférieur droit.
- Pour une version numérique de ce guide de démarrage rapide, balayer le code QR.
- Deur commencer l'installation, appuyer sur la flèche dans le coin inférieur droit.

#### 2. Connecter au module de commande du système

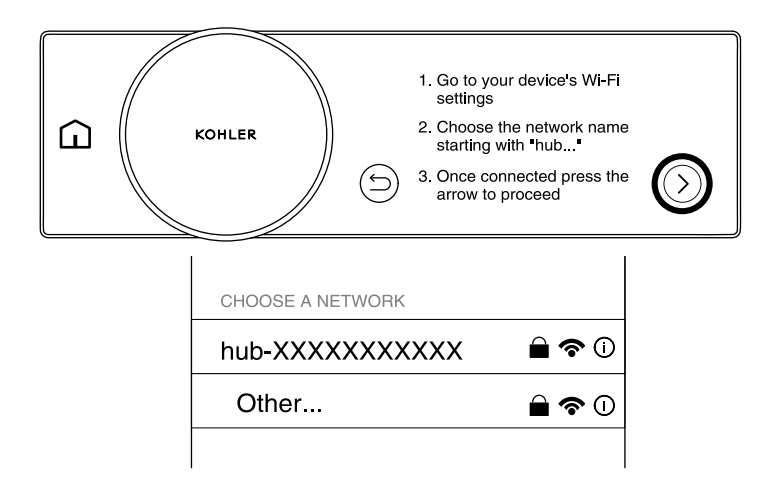

**REMARQUE :** Le module de commande du système est maintenant dans le mode de point d'accès et peut être découvert par les paramètres Wi-Fi de votre dispositif. Si aucune action n'est prise pendant 30 minutes, le module de commande du système ne sera plus en mode de point d'accès. Appuyer sur le bouton Précédent puis appuyer sur la flèche pour ramener le module de commande du système au mode de point d'accès.

**REMARQUE :** Si votre dispositif ne peut pas être connecté par Wi-Fi, il est possible d'utiliser une connexion Ethernet. Si la connexion est effectuée en passant par Ethernet, passer à la section « Saisir un PIN unique ».

- □ Aller aux paramètres Wi-Fi de votre dispositif.
- □ Choisir le nom de réseau commençant par « hub ».
- □ Une fois que le dispositif est connecté, appuyer sur la flèche pour continuer.

# 3. Accéder à la page Web du module de commande - Code QR

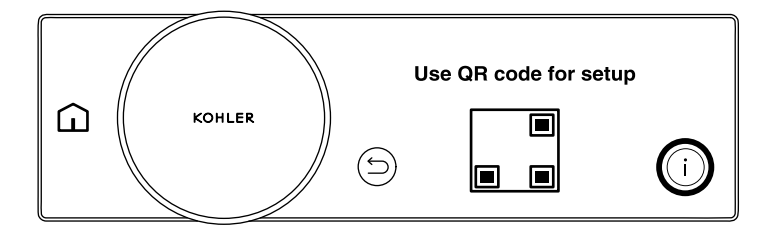

**REMARQUE :** Si votre dispositif ne dispose pas de la capacité de balayer un code QR, appuyer sur l'icône « i » pour afficher l'adresse de la page Web du module de commande du système Anthem+ et passer à la section suivante.

- □ Balayer le code QR à amener à la page Web du module de commande du système Anthem+.
- □ Vérifier que la DEL du module de commande du système Anthem+ clignote en blanc. Cela indique que le module de commande est prêt à être apparié.

### 4. Accéder à la page Web du module de commande - Adresse Web interne

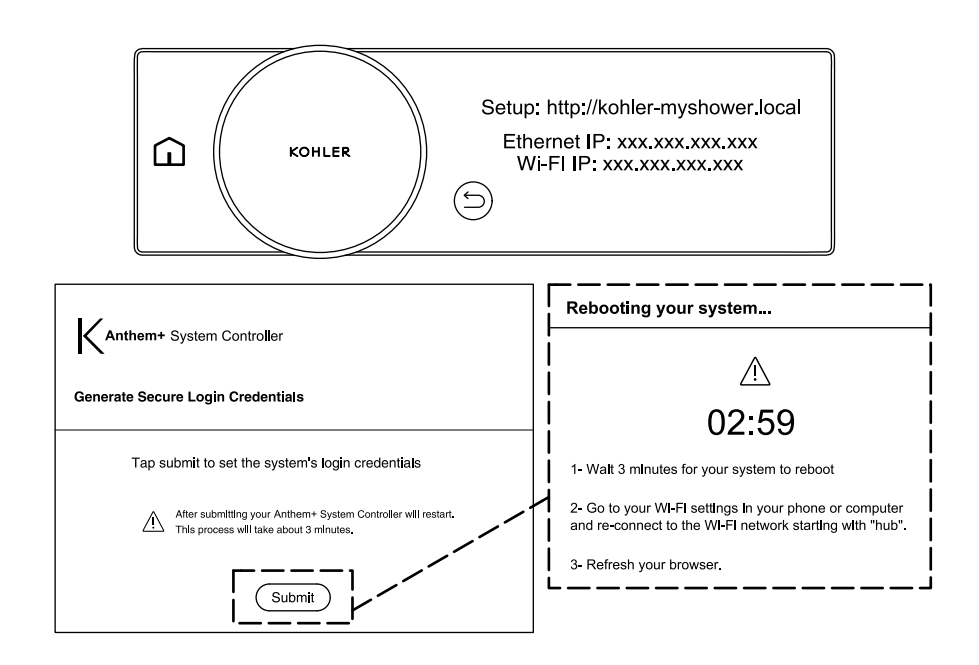

**REMARQUE :** Si le module de commande du système Anthem+ a été connecté à la page Web en utilisant le code QR, passer à la section « Saisir un PIN unique ».

- □ Aller à http://kohler-myshower.local pour accéder à la page Web du module de commande du système Anthem+.
- Cliquer sur « Submit » (Soumettre) sur la page « Generate Secure Login Credentials » (Générer des identifiants de connexion). Le système redémarrera automatiquement.
- D Reconnecter au Wi-Fi du module de commande du système.
- □ Rafraîchir le navigateur.
- □ Si le navigateur ne se rafraîchit pas, effectuer un cycle de marche/arrêt du module de commande du système Anthem+.

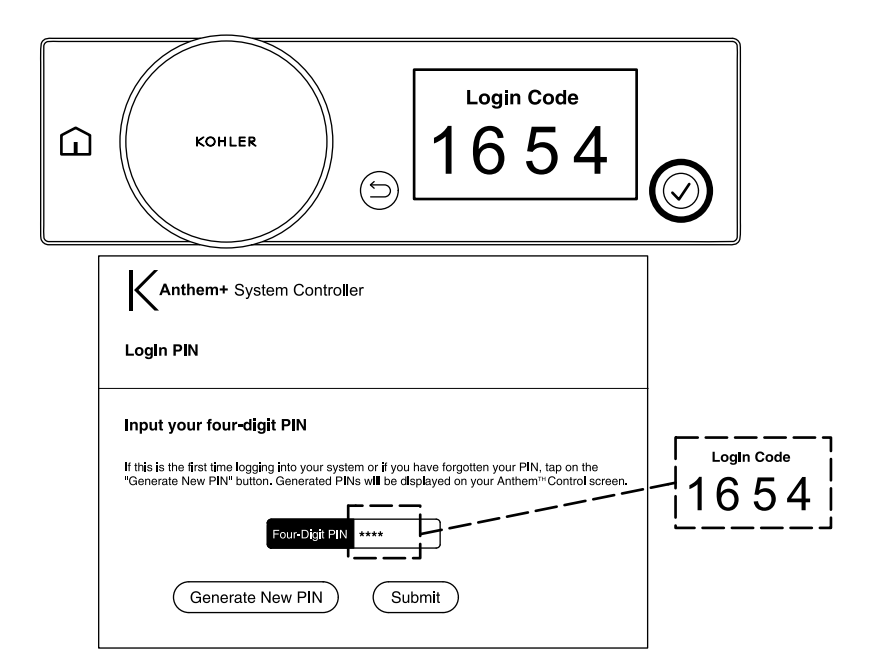

- Cliquer sur « Generate New PIN » (Générer nouveau PIN).
- Le PIN unique est indiqué sur la commande Anthem+.
- □ Saisir le PIN unique dans le champ de saisie et cliquer sur « Submit » (Soumettre).

### 6. Terminer l'installation

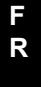

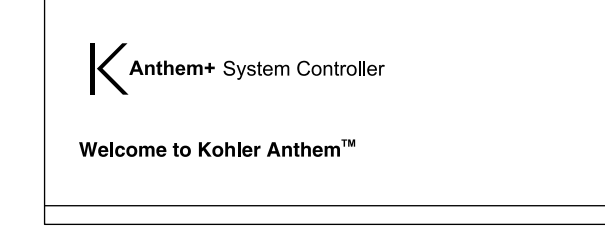

□ La connexion au module de commande du système Anthem+ est maintenant effectuée. Suivre les invites sur la page de configuration du module de commande du système Anthem+ pour terminer l'installation.

# Referencia rápida

Módulo controlador del sistema Anthem+™

### 1. Inicio de la configuración

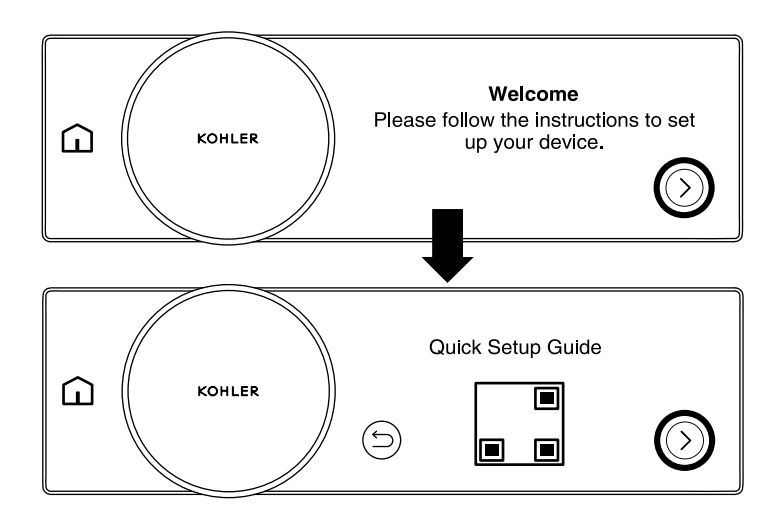

**NOTA:** La flecha en la esquina inferior derecha se usa para navegar a distintos pasos durante la configuración.

- □ Oprima la flecha en la esquina inferior derecha.
- Para obtener una versión digital de esta guía de inicio rápido, escanee el código QR.
- □ Para seguir adelante con la configuración, oprima la flecha en la esquina inferior derecha.

### 2. Conecte al controlador del sistema

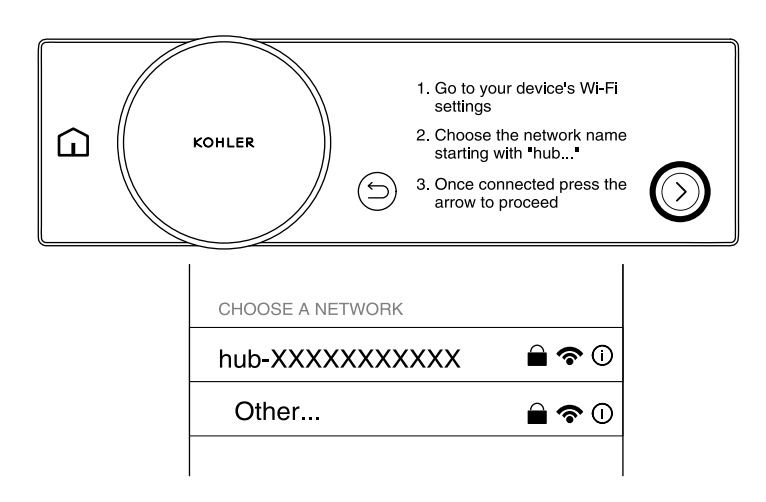

**NOTA:** El controlador del sistema está ahora en modo de punto de acceso, y está visible por medio de sus selecciones de Wi-Fi. Si no se toma acción durante 30 minutos, el controlador del sistema deja de estar en modo de punto de acceso. Oprima el botón de retroceso y luego oprima la flecha para que el controlador del sistema vuelva al modo de punto de acceso.

**NOTA:** Si su dispositivo no se puede conectar mediante Wi-Fi, se puede usar una conexión de Ethernet. Si se conecta por medio de Ethernet, siga a la sección "Ingrese PIN único".

- □ Vaya a las selecciones de Wi-Fi de su dispositivo.
- □ Elija el nombre de la red que comienza con "hub".
- Una vez conectado, oprima la flecha para seguir adelante.

### 3. Acceso a la página de Internet del controlador código QR

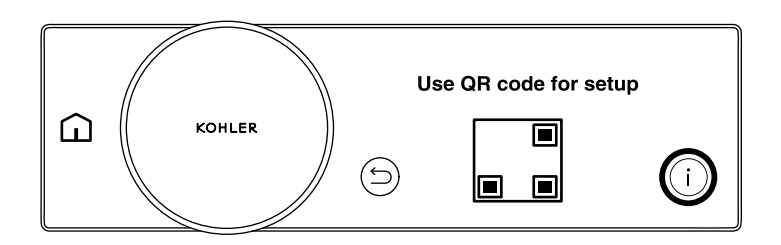

**NOTA:** Si su dispositivo no tiene la habilidad de escanear un código QR, oprima el ícono de "i" para ver la dirección en Internet del controlador del sistema Anthem+, y siga a la siguiente sección.

- Escanee el código QR para entrar a la página de Internet del controlador del sistema Anthem+.
- Verifique que el diodo LED del controlador del sistema Anthem+ esté centelleando en blanco. Esto indica que el controlador está listo para ser vinculado.

# 4. Acceso a la página de Internet del controlador -Dirección interna de Internet

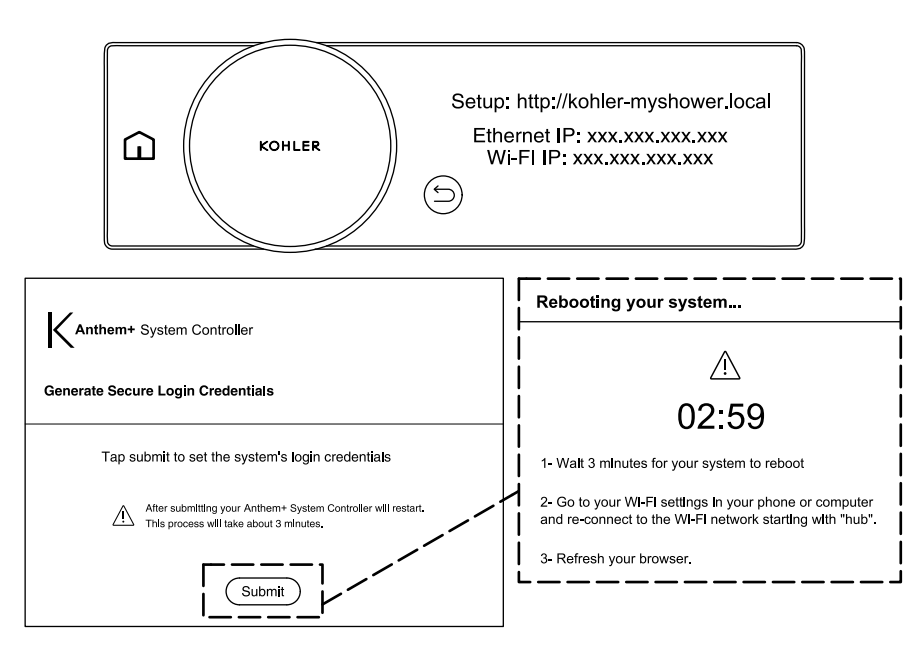

NOTA: Si se conecta por medio de Ethernet, siga a la sección "Ingrese PIN único".

- □ Vaya a http://kohler-myshower.local para obtener acceso a la página de Internet del controlador del sistema Anthem+.
- □ Haga clic en "Submit" en la página "Generate Secure Login Credentials". El sistema reinicia automáticamente.
- Uvuelva a conectar al Wi-Fi del controlador del sistema.
- □ Refresque el navegador.
- □ Si el navegador no se refresca, apague y encienda el suministro eléctrico al controlador del sistema Anthem+.

E S

### 5. Ingrese PIN único

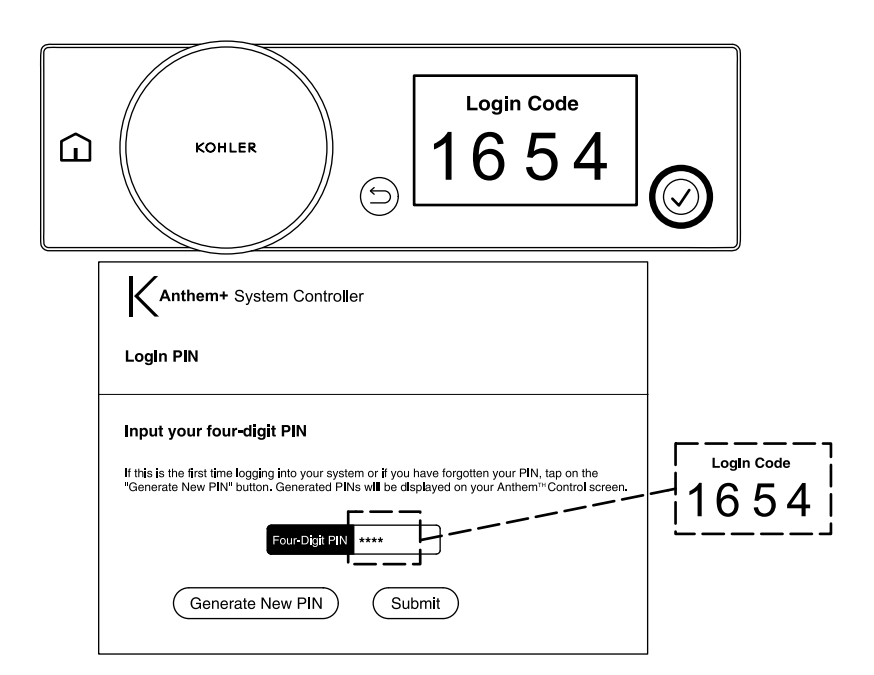

- □ Haga clic "Generate New PIN" para generar un PIN único.
- □ El PIN único se encuentra en el control digital Anthem+.
- □ Ingrese el PIN único en el campo de entrada, y haga clic en "Submit".

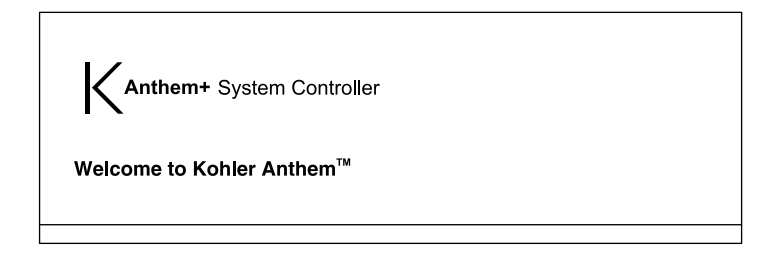

Está ahora conectado al controlador del sistema Anthem+. Siga las indicaciones en la página de configuración del controlador del sistema Anthem+ para completar la configuración del sistema.

# 快速参考指南

Anthem+™ 系统控制器模块

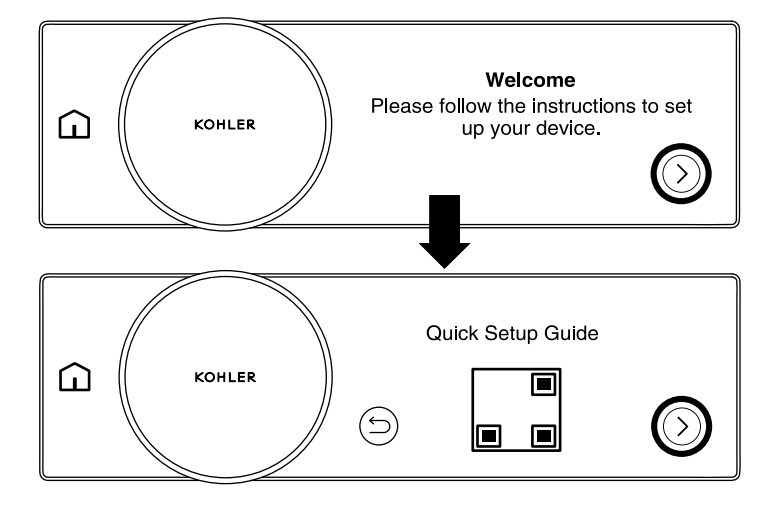

注: 右下角的箭头将用于导航到设置过程的每一步。

- □ 按右下角的箭头。
- □ 要获取此快速入门指南的电子版,请扫描二维码。
- □ 要继续进行设置,请按右下角的箭头。

|                      | KOHLER      | <ol> <li>Go to you settings</li> <li>Choose t starting w</li> <li>Once cor arrow to p</li> </ol> | ur device's Wi-Fi<br>he network name<br>rith "hub"<br>nnected press the<br>proceed | $\bigcirc$ |
|----------------------|-------------|--------------------------------------------------------------------------------------------------|------------------------------------------------------------------------------------|------------|
|                      | CHOOSE A NE | TWORK                                                                                            |                                                                                    |            |
| hub-XXXXXXXXXX 🗎 🗢 🛈 |             |                                                                                                  |                                                                                    |            |
|                      | Other       |                                                                                                  | ê <b>?</b> 0                                                                       |            |
|                      |             |                                                                                                  |                                                                                    |            |

**注:** 系统控制器现已处于接入点模式,通过您设备的Wi-Fi设置可发现该控制器。如 果连续 30 分钟无任何操作,则系统控制器将不再处于接入点模式。请按"后退"按钮, 然后按箭头以使系统控制器重新处于接入点模式。

**注**: 如果您的设备无法通过 Wi-Fi 进行连接,可以使用以太网连接。如果通过以太网进行连接,请前往"输入唯一 PIN 码"一节。

- □ 前往设备的 Wi-Fi 设置。
- □ 选中以"hub"开头的网络名称。
- □ 连接后,请按箭头以继续。

1564943-K14-A

Kohler Co.

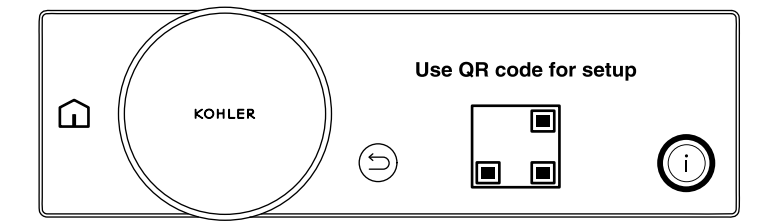

**注**:如果您的设备无法扫描二维码,则按"i"图标以查看 Anthem+系统控制器网页地址,并前往下一节。

- □ 扫描二维码即可前往 Anthem+系统控制器网页。
- □ 确认 Anthem+系统控制器 LED 正在闪烁白灯。这表明控制器已准备好配对。

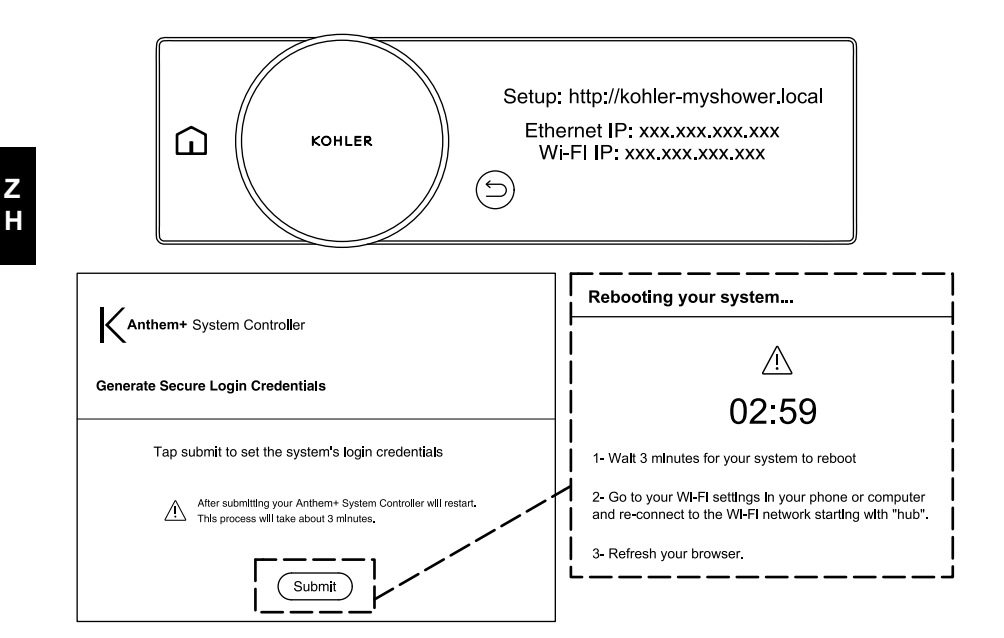

**注**: 如果您已用二维码连接至 Anthem+ 系统控制器网页,请前往"输入唯一的 PIN 码"一节。

- □ 前往 http://kohler-myshower.local 以访问 Anthem+系统控制器网页。
- □ 点击"生成安全登录凭据"页面上的"提交"。系统将自动重启。
- □ 重新连接至系统控制器 wifi。
- □ 刷新浏览器。
- □ 如果浏览器未刷新,则重启 Anthem+系统控制器。

1564943-K14-**A** 

Kohler Co.

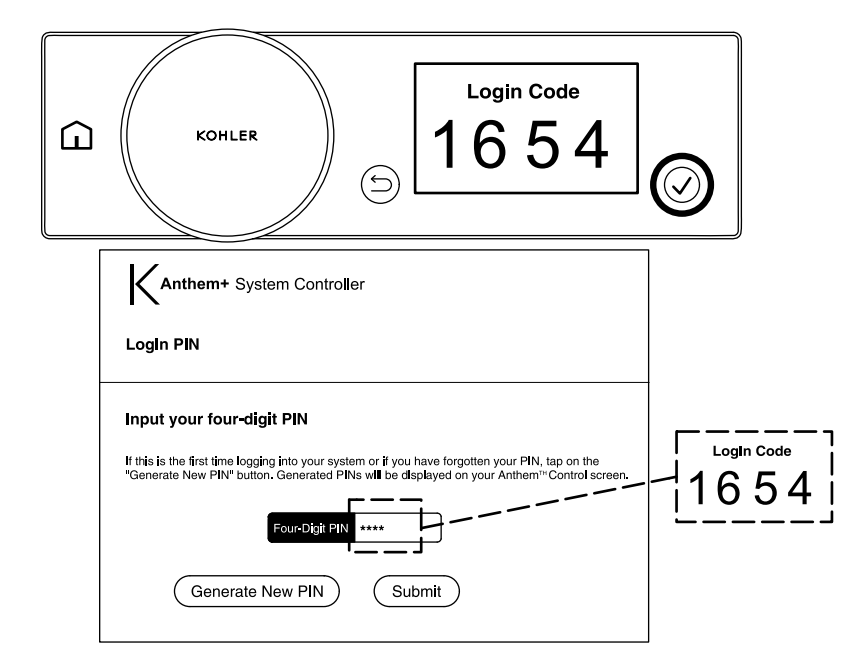

- □ 点击"生成新的 PIN 码".
- □ 唯一的 PIN 码可在 Anthem+ 控制器上找到。
- □ 在输入字段中输入唯一的 PIN 码, 然后点击"提交"。

Anthem+ System Controller

Welcome to Kohler Anthem<sup>™</sup>

□ 您现已连接至 Anthem+ 系统控制器。请按照 Anthem+ 系统控制器设置页面上的提示,完成系统设置。

Kohler Co.

Kohler Co.

kohler.com

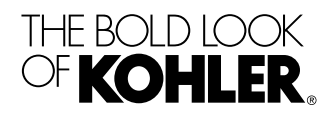

©2023 Kohler Co.

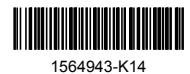